<u>Cloud SQL</u> (https://cloud.google.com/sql/) <u>Documentation</u> (https://cloud.google.com/sql/docs/) <u>MySQL</u> (https://cloud.google.com/sql/docs/mysql/) <u>Guides</u>

# Creating instances

**MySQL** | <u>PostgreSQL</u> (https://cloud.google.com/sql/docs/postgres/create-instance) | <u>SQL Server</u> (https://cloud.google.com/sql/docs/sqlserver/create-instance)

This page describes how to create a Cloud SQL for MySQL instance (either First Generation or Second Generation).

For detailed information about all instance settings, see <u>Instance Settings</u> (https://cloud.google.com/sql/docs/mysql/instance-settings).

### Creating a Second Generation instance

To create a Second Generation instance:

| CONSOLE (2ND GEN)                                                  | MORE -              |
|--------------------------------------------------------------------|---------------------|
| 1. Go to the Cloud SQL Instances page in the Google Cloud Console. |                     |
| GO TO THE CLOUD SQL INSTANCES PAGE (HTTPS://CONSOLE.CLOUD.GOC      | GLE.COM/SQL/INSTAN( |
| 2. Click <b>Create instance</b> .                                  |                     |
| 3. Select MySQL and click Next.                                    |                     |
| 4. Enter a name.                                                   |                     |

Do not include sensitive or personally identifiable information in your instance name; it is externally visible.

You do not need to include the project ID in the instance name. This is done automatically where appropriate (for example, in the log files).

Note: You cannot reuse an instance name for up to a week after you have deleted the instance.

- 5. Enter the password for the 'root'@'%' user.
- 6. Set the region for your instance.

Place your instance in the same region as the resources that access it. In most cases, you don't need to specify a zone.

#### 7. Under **Configuration options**, update any other settings you need for your instance:

| Setting                    | Notes                                                                                                    |
|----------------------------|----------------------------------------------------------------------------------------------------|
| Database version           |                                                                                                    |
| Database version           | MySQL 5.7 (default) or 5.6.                                                                                                    |
| Connectivity               |                                                                                                    |
| Private IP                 | Configures private IP connectivity for your instance. <u>Learn more</u> (https://cloud.google.com/sql/docs/mysql/configure-private-ip).                                                                                                |
| Public IP                  | Adds a public IPv4 address for your instance. <u>Learn more</u><br>(https://cloud.google.com/sql/docs/mysql/configure-ip).                                                                                                    |
| Machine type and storage   |                                                                                                    |
| Machine type               | The machine type (sometimes also called "tier") determines the number<br>of CPUs and the amount of memory your instance has. <u>Learn more</u><br>(https://cloud.google.com/sql/docs/mysql/instance-<br>settings#machine-type-2ndgen)  |
| Storage type               | Determines whether your instance uses SSD or HDD storage. <u>Learn</u><br><u>more</u><br>(https://cloud.google.com/sql/docs/mysql/instance-<br>settings#storage-type-2ndgen)                                                           |
| Storage capacity           | The amount of storage provisioned for the instance. <u>Learn more</u><br>(https://cloud.google.com/sql/docs/mysql/instance-<br>settings#storage-capacity-2ndgen)                                                                       |
| Automatic storage increase | Determines whether Cloud SQL automatically provides more storage<br>for your instance when free space runs low. <u>Learn more</u><br>(https://cloud.google.com/sql/docs/mysql/instance-<br>settings#automatic-storage-increase-2ndgen) |
| High availability          | If you need your instance to be configured for high availability, you must select the <b>High availability (regional)</b> checkbox. <u>Learn more</u> (https://cloud.google.com/sql/docs/mysql/high-availability).                     |

| Setting                 | Notes                                                                                                    |
|-------------------------|----------------------------------------------------------------------------------------------------|
| Automatic backups       | The window of time when you would like backups to start. <u>Learn more</u><br>(https://cloud.google.com/sql/docs/mysql/instance-<br>settings#backups-and-binary-logging-2ndgen)                                                                                                    |
| Binary logging          | Binary logging enables replication and point-in-time recovery. <u>Learn</u><br><u>more</u><br>(https://cloud.google.com/sql/docs/mysql/instance-<br>settings#backups-and-binary-logging-2ndgen)                                                                                                    |
| Authorize networks      |                                                                                                    |
| Add database flags      |                                                                                                    |
| Database flags          | You can use database flags to control settings and parameters for your instance. <u>Learn more</u><br>(https://cloud.google.com/sql/docs/mysql/flags).                                                                                                    |
| Maintenance schedule    |                                                                                                    |
| Maintenance window      | Determines a one-hour window when Cloud SQL can perform<br>disruptive maintenance on your instance. If you do not set the window<br>then disruptive maintenance can be done at any time. <u>Learn more</u><br>(https://cloud.google.com/sql/docs/mysql/instance-<br>settings#maintenance-window-2ndgen) |
| Maintenance timing      | Your preferred timing for instance updates, relative to other instances<br>in the same project. <u>Learn more</u><br>(https://cloud.google.com/sql/docs/mysql/instance-<br>settings#maintenance-timing-2ndgen)                                                                                          |
| . Click <b>Create</b> . |                                                                                                    |

To see how the underlying REST API request

(https://cloud.google.com/sql/docs/mysql/admin-api/rest/v1beta4/instances/post) is constructed for this task, see the <u>APIs Explorer on the instances:post page</u>

(https://cloud.google.com/sql/docs/mysql/admin-api/rest/v1beta4/instances/post).

## Creating a First Generation instance

**Note:** Second Generation is replacing First Generation; support for First Generation instances ends January 30, 2020. To upgrade a First Generation instance to Second Generation, see <u>Upgrading a First Generation</u> <u>Instance to Second Generation</u> (https://cloud.google.com/sql/docs/mysql/upgrade-2nd-gen).

#### To create a First Generation instance:

| CONSOLE (1ST GEN)                                                                                                    | MORE -                                                              |
|----------------------------------------------------------------------------------------------------|---------------------------------------------------------------------|
| 1. Go to the Cloud SQL Instances page in the Google Cloud Console.                                                                                                    |                                                                     |
| GO TO THE CLOUD SQL INSTANCES PAGE (HTTPS://CONSOLE.CI                                                                                                    | LOUD.GOOGLE.COM/SQL/INSTAN                                          |
| 2. Click <b>Create instance</b> .                                                                                                    |                                                                     |
| 3. Click the link "For First Generation MySQL instances, click here."                                                                                                    |                                                                     |
| <ul> <li>4. Enter a name.</li> <li>Do not include sensitive or personally identifiable information in yo visible.</li> <li>You do not need to include the project ID in the instance name. This appropriate (for example, in the log files).</li> </ul> | ur instance name; it is externally<br>s is done automatically where |
| <ol> <li>Choose a tier for the instance.</li> <li>For information about tiers, their capabilities, and their effect on pr<br/>(https://cloud.google.com/sql/pricing#1st-gen-pricing).</li> </ol>                                                        | ricing, see the <u>Pricing page</u>                                 |
| 6. If needed, set any of the optional instance settings.<br>For information about the optional settings, see <u>Instance Settings</u><br>(https://cloud.google.com/sql/docs/mysql/instance-settings#set                                                 | ttings-1stgen).                                                     |
| 7. Click <b>Create</b> .                                                                                                    |                                                                     |
| 8. After the instance finishes initializing, select the instance to open it                                                                                                    |                                                                     |
| 9. Select the <b>Users</b> tab.                                                                                                    |                                                                     |
| 10. Click <b>Create user account</b> and create a user with name <b>root</b> and s                                                                                                    | specify a password.                                                 |
| This creates the MySQL user <mark>'root'@'%'</mark> . For more information a<br><u>Users</u> (https://cloud.google.com/sql/docs/mysql/users).                                                                                                    | about MySQL users, see <u>MySQL</u>                                 |

What's next

- <u>Configure access to the instance</u> (https://cloud.google.com/sql/docs/mysql/instance-access-control).
- <u>Connect to the instance with a MySQL client</u> (https://cloud.google.com/sql/docs/mysql/connect-admin-ip).
- <u>Create a MySQL database on the instance</u> (https://cloud.google.com/sql/docs/mysql/create-manage-databases).
- Import data into the instance (https://cloud.google.com/sql/docs/mysql/import-export/importing).
- <u>Create MySQL users on the instance</u> (https://cloud.google.com/sql/docs/mysql/create-manage-users).
- Learn more about instance settings (https://cloud.google.com/sql/docs/mysql/instance-settings).

Except as otherwise noted, the content of this page is licensed under the <u>Creative Commons Attribution 4.0 License</u> (https://creativecommons.org/licenses/by/4.0/), and code samples are licensed under the <u>Apache 2.0 License</u> (https://www.apache.org/licenses/LICENSE-2.0). For details, see our <u>Site Policies</u> (https://developers.google.com/terms/site-policies). Java is a registered trademark of Oracle and/or its affiliates.

Last updated January 17, 2020.